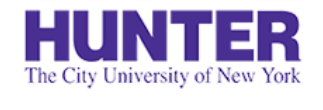

**2**InPlace

### Reviewing and Verifying Evaluations

Revised 06/14/2018

This document explains how to locate an evaluation for a placement and complete a short form verifying that you have reviewed the outcomes.

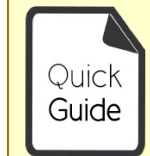

**Quick Guides** provide very targeted information about a topic. For general documentation, please download the InPlace Student User Guide.

#### **InPlace Evaluation Process:**

Your program's Placement Coordinator sets up the evaluation measure in InPlace. Evaluation surveys are emailed to instructors who supervise student placements. When an evaluation is completed, a report is published to the student's account.

Students download the evaluation report from their confirmed placement details (*Assessment* tab), and then verify that they have received it by ticking a checkbox (*Details* tab).

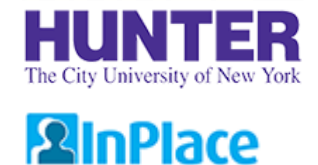

## Home Page Notifications

When an evaluation is completed for one of your placements, a notification will be displayed on your home page.

First, click the *Confirmed* link on your navigation toolbar:

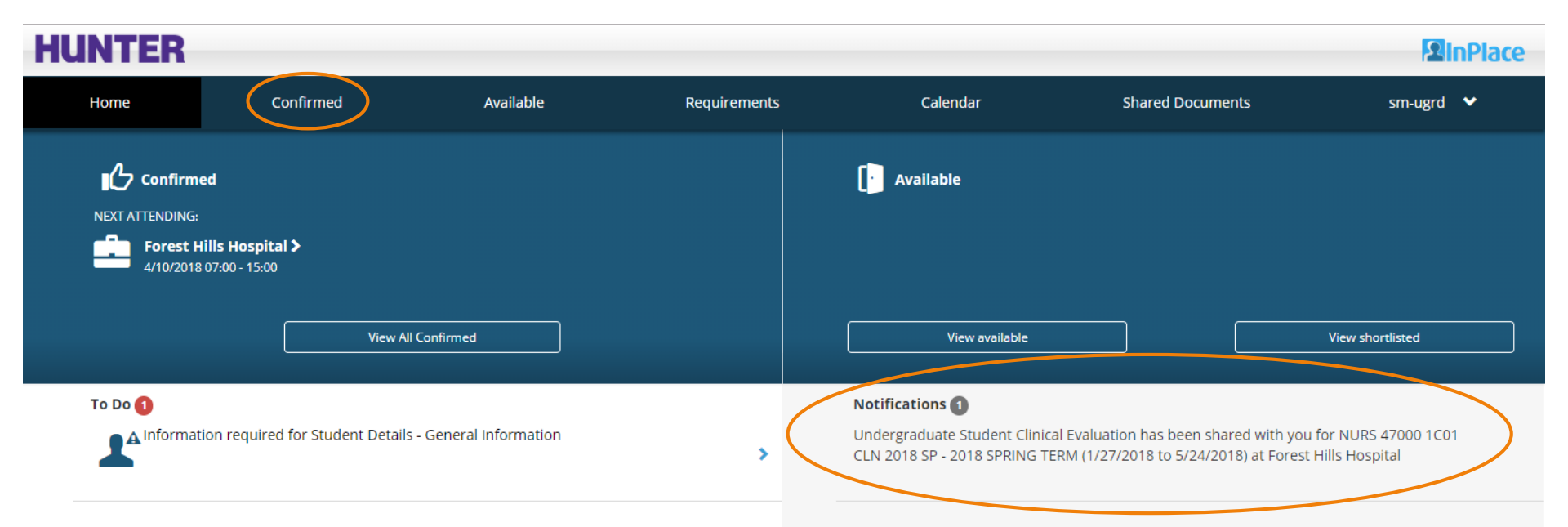

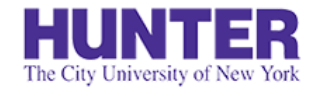

**2**InPlace

#### Locate the Completed Evaluation

Click on an agency to view its placement details:

| HUNTER    |                                                    |                     |                          |                                        |                  | 2 InPlace |
|-----------|----------------------------------------------------|---------------------|--------------------------|----------------------------------------|------------------|-----------|
| Home      | Confirmed                                          | Available           | Requirements             | Calendar                               | Shared Documents | sm-ugrd 💙 |
| Confirmed |                                                    |                     |                          |                                        |                  |           |
|           | View by status<br>view by status<br>2 results of 2 |                     |                          |                                        | •                |           |
|           | Name                                               | Туре                | Period                   | Duration                               | Status           |           |
|           | Forest Hills Hospi                                 | tal Placement       | 2/13/2018 -<br>5/8/2018  | 112.5 Hours N470 (Ad Acute<br>Ill/Imm) | Current          |           |
|           | Mary Manning Wa                                    | alsh Home Placement | 2/15/2018 -<br>5/10/2018 | 90 Hours N490 (Gero Nurs)              | Current          |           |

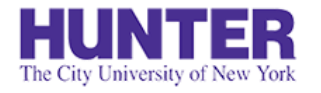

**2**InPlace

#### Download the Evaluation Report

Click the *Assessment* tab to view completed assessments for the placement. Download the PDF report.

Adblock users may need to disable Adblock on the page if the link is not working correctly.

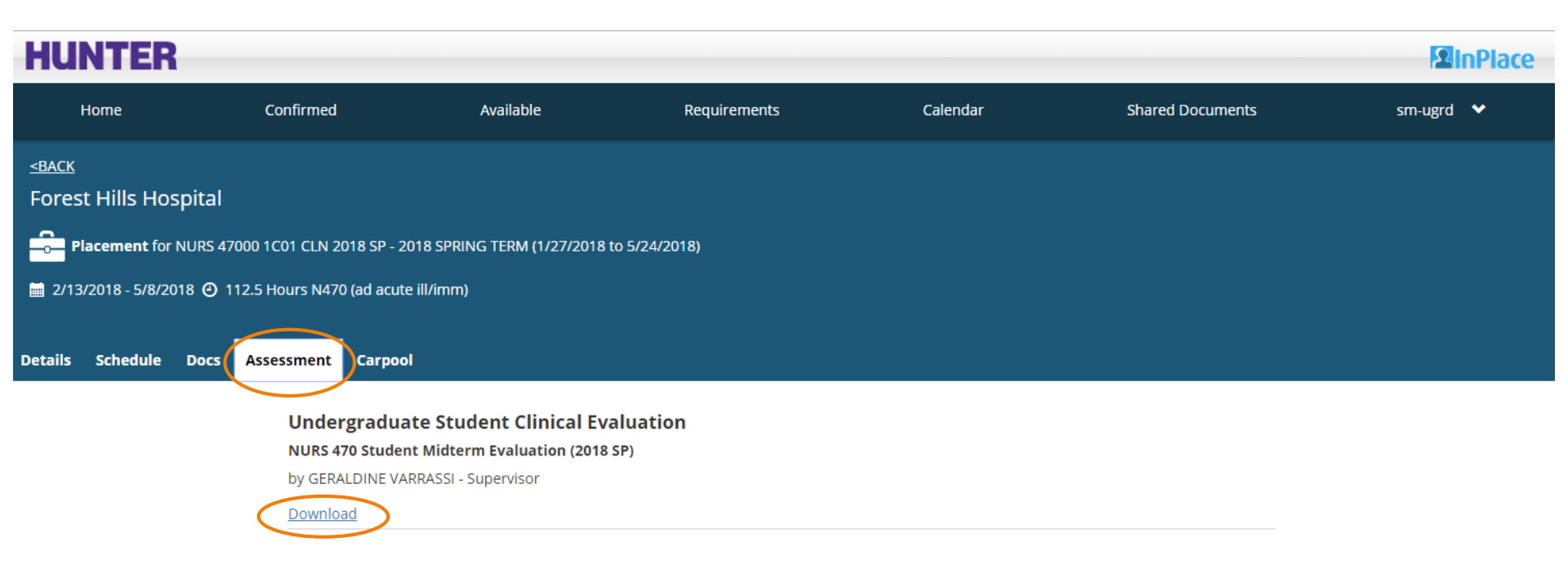

## Verify your Receipt of the Evaluation

**2**InPlace

Return to the *Details* tab to confirm your receipt of the report by checking the box under "Student Acknowledgement of Completed Assessments" (click the plus sign [+] to expand the form).

| HUNTER                      |                               |                                |                                |          |                  | <b>2</b> InPlace |
|-----------------------------|-------------------------------|--------------------------------|--------------------------------|----------|------------------|------------------|
| Home                        | Confirmed                     | Available                      | Requirements                   | Calendar | Shared Documents | sm-ugrd 💙        |
| <u><back< u=""></back<></u> |                               |                                |                                |          |                  |                  |
| Forest Hills Hospi          | tal                           |                                |                                |          |                  |                  |
| Placement for NU            | RS 47000 1C01 CLN 2018 SP - 2 | 018 SPRING TERM (1/27/2018     | to 5/24/2018)                  |          |                  |                  |
| 🚞 2/13/2018 - 5/8/2018      | ④ 112.5 Hours N470 (ad acut   | e ill/imm)                     |                                |          |                  |                  |
| Details Schedule D          | ors Assessment Carnor         | 1                              |                                |          |                  |                  |
|                             |                               |                                |                                |          |                  |                  |
|                             | Contacts                      |                                |                                |          |                  |                  |
|                             | GERALDINE<br>College Staff    | VARRASSI                       |                                |          |                  |                  |
|                             |                               |                                |                                |          |                  |                  |
|                             | Additional Pl                 | acement details                |                                |          |                  |                  |
|                             | Student Ackı                  | nowledgment of Comp            | oleted Assessments             |          | *                |                  |
|                             | Please verify your            | review of completed evaluation | s found in the Assessment tab. |          |                  |                  |
|                             | Midterm Evalu                 | ation Reviewed by Student      |                                |          | (+)              |                  |
|                             | No                            |                                |                                |          |                  |                  |
|                             |                               |                                |                                |          |                  |                  |

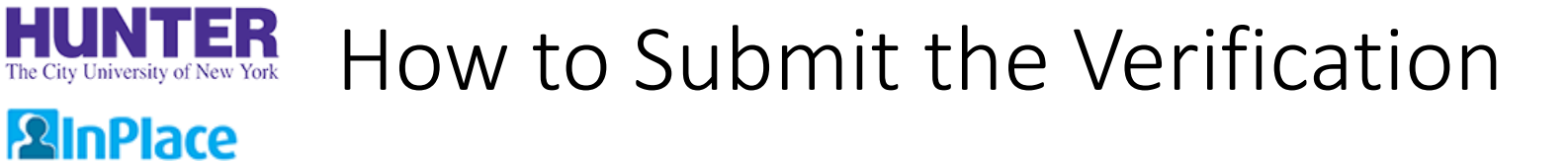

Tick the box for the appropriate evaluation (Midterm or Final, depending on the time period). Press **Submit** to save your response.

| HUNTER                       |                                             |                                                        |                                                   |                             |                  | 2 InPlace |
|------------------------------|---------------------------------------------|--------------------------------------------------------|---------------------------------------------------|-----------------------------|------------------|-----------|
| Home                         | Confirmed                                   | Available                                              | Requirements                                      | Calendar                    | Shared Documents | sm-ugrd 🗸 |
| Forest Hills Hospital        |                                             |                                                        |                                                   |                             |                  |           |
| Placement for NURS 4700      | 00 1C01 CLN 2018 SP - 20                    | 18 SPRING TERM (1/27/2018                              | to 5/24/2018)                                     |                             |                  |           |
| 🚞 2/13/2018 - 5/8/2018 🕘 112 | 2.5 Hours N470 (ad acute                    | ill/imm)                                               |                                                   |                             |                  |           |
| Details Schedule Docs        | Assessment Carpool                          |                                                        |                                                   |                             |                  |           |
|                              | Contacts<br>GERALDINE V<br>College Staff    | ARRASSI                                                |                                                   |                             |                  |           |
|                              | Additional Pla                              | cement details                                         |                                                   |                             |                  |           |
|                              | <b>Student Ackn</b><br>Please verify your r | owledgment of Comp<br>eview of completed evaluations   | leted Assessments<br>found in the Assessment tab. |                             | *                |           |
|                              | Midterm Evalua<br>Yes<br>I verify that I ha | ition Reviewed by Student<br>ave reviewed my midterm e | evaluation located in the Assessme                | ent tab for this placement. | -                |           |
|                              | Submit Can                                  | cel Reset                                              |                                                   |                             |                  |           |

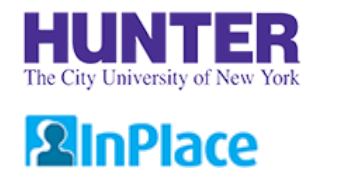

# Additional Information

The verification process is intended as a simple way to confirm that you have successfully downloaded your evaluation and more importantly, that you have *reviewed* it.

Students who do not confirm their receipt of completed evaluations (i.e., do not submit a verification form for a Midterm or Final evaluation) may receive an "Incomplete" result for their placement until such requirements are met.

Please save a copy of the report for your records.

If you have questions about an evaluation, contact your instructor for guidance.